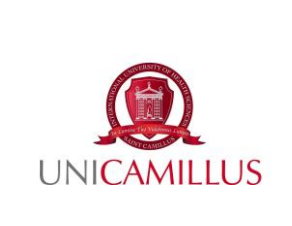

# PROCEDURA PER LA PRENOTAZIONE DI APPUNTAMENTO CON IL TUTOR DIDATTICO

P0. 30

Rev 0 del 16/01/2023

## 1. Premessa

L'Università UniCamillus offre un servizio di Tutoraggio Didattico Personalizzato in itinere al servizio di tutti gli studenti.

Il tutorato universitario è un servizio offerto dall'Università per il supporto degli studenti durante il proprio percorso di laurea nella gestione ed organizzazione del proprio percorso universitario, nell' interazione con i docenti e nell'approccio agli esami.

Tale servizio ha i seguenti obiettivi:

- facilitare i processi di apprendimento, ottimizzare l'uso del tempo e l'organizzazione del lavoro,
- individuare le migliori metodologie di apprendimento,
- promuovere le motivazioni, l'auto-efficacia e l'efficacia del rapporto con i docenti,
- pianificare gli esami di profitto e promuovere l'autovalutazione dei risultati raggiunti.

## 2. Scopo della procedura

La presente procedura mira a fornire indicazioni sul processo di prenotazione di appuntamento con il tutor didattico da parte degli studenti dei Corsi di Laurea (CdL) in Professioni Sanitarie e Corsi di Laurea Magistrali a ciclo unico (CdLM) in Medicina e Chirurgia e Odontoiatria nonché Corsi di Laurea Magistrale in Scienze della Nutrizione dell'UniCamillus.

#### 3. Acronimi adottati

| CdL Corso di | Laurea |
|--------------|--------|
|--------------|--------|

CdLM Corso di Laurea Magistrale a ciclo unico

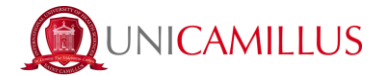

### 4. Procedura di prenotazione

1. Per richiedere un appuntamento con il tutor didattico è necessario collegarsi alla WebApp (<u>WebApp</u>) ed effettuare l'accesso con le proprie credenziali (Nome Utente e Password).

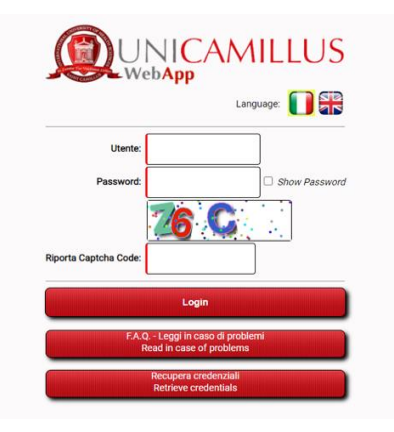

2. Dopo aver inserito le proprie credenziali ed effettuato l'accesso, fare clic, all'interno del menu **Tutoraggio**, sulla voce "**Tutoraggio didattico**" per prenotare un appuntamento con un tutor.

| dattico |         |         |         |         |
|---------|---------|---------|---------|---------|
|         | dattico | dattico | dattico | dattico |

3. Dopo aver selezionato la voce "Tutoraggio didattico" si aprirà il seguente menù:

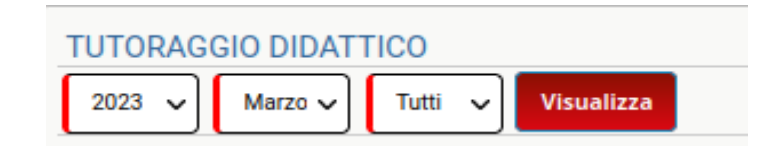

- 4. Selezionare il periodo di proprio interesse (anno, mese e giorno) e fare clic su "**Visualizza**" per visualizzare le disponibilità di ricevimento del Tutor di riferimento.
- 5. Per prenotare l'appuntamento, selezionare la voce "Prenota" corrispondente alla data e all'orario di interesse.

|         | CO<br>Tut V Vesselitzz |                      |                                   |                          |                       |
|---------|------------------------|----------------------|-----------------------------------|--------------------------|-----------------------|
|         |                        | Tutoraggio di        | dattico, calendario e pr          | enotazioni               |                       |
|         | Docente                | Data                 | Ora                               | Prenotato                | Data ora prenotazione |
| Prenota | Acciarino Adriano      | 16.03.2023           | 14:00                             | Disponibile, prenotabile |                       |
| Prenota | Acciarino Adriano      | 16.03.2023           | 15:00                             | Disponibile, prenotabile |                       |
| Prenota | Acciarino Adriano      | 17.03.2023           | 15:00                             | Disponibile, prenotabile |                       |
|         |                        | Puoi Prenotare un ap | puntamento se trovi slot liberi ( | da domani in poi         |                       |
| Debug   |                        |                      |                                   |                          |                       |
|         |                        |                      |                                   |                          |                       |

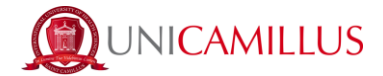

#### 5. Raccomandazioni

E' possibile prenotare un solo slot (data/ora) al giorno e la successiva prenotazione potrà essere effettuata solamente per date successive al giorno già prenotato.

Ad esempio, se si effettua la prenotazione per il 17.03.2023 la prossima prenotazione sarà possibile solo a partire dal 18.03.2023.

La possibilità di prenotazione per il giorno successivo termina alle 16:00; una volta passato tale orario, verrà mostrato il messaggio "Prenotazioni scadute alle 16:00" e non sarà possibile prenotare o cancellare la propria prenotazione.

*Esempio*: Supponendo che ci si voglia prenotare il 17.03.2023 alle 15:00, è sufficiente selezionare il pulsante "Prenota" corrispondente allo slot desiderato:

| 2023 🗸 | Marzo 🗸 Tutti 🗸 Visualizza                     |            |                     |                                 |                       |  |
|--------|------------------------------------------------|------------|---------------------|---------------------------------|-----------------------|--|
|        |                                                |            | Tutoraggio didattic | o, calendario e prenotazioni    |                       |  |
|        | Docente                                        | Data       | Ora                 | Prenotato                       | Data ora prenotazione |  |
|        | Acciarino Adriano                              | 16.03.2023 | 15:00               | Prenotazioni scadute alle 16:00 |                       |  |
|        | Acciarino Adriano                              | 16.03.2023 | 16:00               | Prenotazioni scadute alle 16:00 |                       |  |
|        | Acciarino Adriano                              | 16.03.2023 | 17:00               | Prenotazioni scadute alle 16:00 |                       |  |
|        | Acciarino Adriano                              | 16.03.2023 | 20:30               | Prenotazioni scadute alle 16:00 |                       |  |
|        | Acciarino Adriano                              | 17.03.2023 | 12:00               | Disponibile, prenotabile        |                       |  |
|        | Elimina Acciarino Adriano                      | 17.03.2023 | 15:00               | Yes, Cognome Nome Studente      | 15.03.2023 11:50      |  |
|        | Puol Prenotare un solo appuntamento a sessione |            |                     |                                 |                       |  |

Nell'immagine di cui sopra, è stato prenotato l'appuntamento con il docente Acciarino il giorno 17.03.2023 alle 15:00.

La dicitura "Disponibile, prenotabile", indica che il tutor è disponibile anche in altre date e orari. Tuttavia, dal momento che è possibile prenotare un solo appuntamento al giorno, per prenotarsi in altri orari di ricevimento del giorno stesso è necessario eliminare la precedente prenotazione a patto che gli altri slot siano ancora disponibili in fase di prenotazione.

Nel caso in cui in fase di prenotazione la data/ora venga prenotata da altro studente, vien mostrato il messaggio di avviso; "Spiacente, questo slot è stato già prenotato da un altro studente, prenotare un altro slot disponibile." Lo studente dovrà, quindi, selezionare un'altra data/ora disponibile.

| TUTORA   | TUTORAGGIO DIDATTICO                                                                                   |                   |            |       |                                 |  |  |  |
|----------|----------------------------------------------------------------------------------------------------|-------------------|------------|-------|---------------------------------|--|--|--|
| 2023 🗸   | 2023 V Merce Tent V Verweitzz                                                                          |                   |            |       |                                 |  |  |  |
| Spiacent | piacente, questo slot è stato già prenotato da un altro studente, prenotare un altro Stot disponibile. |                   |            |       |                                 |  |  |  |
|          |                                                                                                    |                   |            |       |                                 |  |  |  |
|          |                                                                                                    |                   |            |       |                                 |  |  |  |
|          | Tutoraggio didattico, calendario e prenotazioni                                                        |                   |            |       |                                 |  |  |  |
|          | Docente                                                                                                |                   | Data Ora   |       | Prenotato Data ora prenota      |  |  |  |
|          |                                                                                                    | Acciarino Adriano | 16.03.2023 | 15:00 | Prenotazioni scadute alle 16:00 |  |  |  |
|          |                                                                                                    | Acciarino Adriano | 16.03.2023 | 16:00 | Prenotazioni scadute alle 16:00 |  |  |  |
|          |                                                                                                    | Acciarino Adriano | 16.03.2023 | 17:00 | Prenotazioni scadute alle 16:00 |  |  |  |
|          |                                                                                                    | Acciarino Adriano | 16.03.2023 | 20:30 | Prenotazioni scadute alle 16:00 |  |  |  |
|          | Prenota                                                                                                | Acciarino Adriano | 17.03.2023 | 15:00 | Disponibile, prenotabile        |  |  |  |
|          | _                                                                                                    |                   |            |       |                                 |  |  |  |

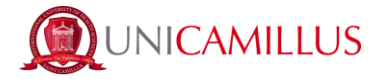

<u>Attenzione</u>: se, dopo aver selezionato il tasto "**Visualizza**" per vedere le disponibilità del docente, non compare nessuna data di ricevimento, non ci sono date al momento disponibili per il ricevimento e sarà necessario attendere che il tutor inserisca nuove date oppure sarà sufficiente selezionare un altro mese/giorno per verificare eventuali altre disponibilità.

| TUTORA                            | UTORAĢĢIO DIDATTICO                                                                                         |         |      |     |           |                       |  |  |
|-----------------------------------|----------------------------------------------------------------------------------------------------|---------|------|-----|-----------|-----------------------|--|--|
| 2023 V Marco V Tutti V Visualizza |                                                                                                    |         |      |     |           |                       |  |  |
|                                   | Tutoraggio didattico, calendario e prenotazioni                                                             |         |      |     |           |                       |  |  |
|                                   |                                                                                                    |         |      |     |           |                       |  |  |
|                                   |                                                                                                    | Docente | Data | Ora | Prenotato | Data ora prenotazione |  |  |
|                                   | Splacente non ci sono date disponibili, prova a selezioanre altri mesi oppure riprova in un secondo momento |         |      |     |           |                       |  |  |

\*\*\*\*